## Windows

# Panasonic

## Guía rápida de función de red

## (PT-LB80NTU/PT-LB80NTE/PT-LB75NTU/PT-LB75NTE)

## Instalación del software y visión de las instrucciones de funcionamiento

- Antes de hacer la instalación, consulte "Requisitos del sistema" en la parte superior derecha de esta guía.
- Cierre todo el software activo en ese momento en Windows. De otro modo, la instalación puede resultar imposible.
- Es indispensable la autoridad de administrador para la instalación.
- Si se ha instalado Wireless Manager mobile edition (a partir de aquí representada por las siglas "ME") 1.0, 2.0, 3.0, 4.0 ó 4.5, desinstálela. (Consulte la parte inferior izquierda de esta guía)

## Introduzca el CD-ROM suministrado en la unidad de CD o DVD.

- El instalador arranca automáticamente y aparece la pantalla de la derecha.
- Si el instalador no arranca automáticamente, haga doble clic en [EasyInstall] → [Easy\_Inst.exe] en el CD-ROM.

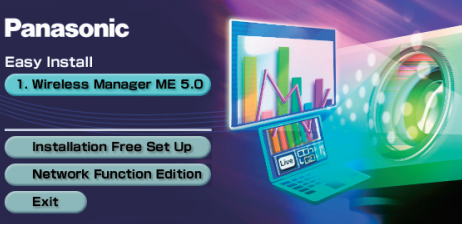

#### Haga clic en un botón de nombre de software o de función. [Wireless Manager ME 5.0]:

Este software permite enviar imágenes de pantalla desde un ordenador a un proyector a través de una LAN inalámbrica. Siga las instrucciones de la pantalla cuando instale este software.

#### [Installation Free Set Up]:

Aunque en algunos casos no será posible, puede utilizar las funciones básicas del Wireless Manager ME 5.0 sin instalarlo en el computador.

- Cuando se usa Wireless Manager ME 5.0 sin copiar el programa Haga clic en [Direct CD-ROM Startup] para lanzar Wireless Manager ME 5.0.
- Cuando se copia Wireless Manager ME 5.0
- (1) Haga clic en [Other Media Source Startup, Make Copy Here].
- (2) Seleccione el destino para guardar y haga clic en [OK].
- (3) Haga doble clic en el icono de Wireless Manager ME 5.0 (WMstart.exe) en el destino para lanzar el Wireless Manager ME 5.0.

#### [Operating Instructions]:

Los documentos de "Edición de la función de red para Windows" y "Función de transmisión de visualización secundaria Operación avanzada" se almacenan en el CD-ROM suministrado, en formato de archivo PDF. Para verlos, se necesita Adobe Reader (URL: http://www.adobe.com/). Haga clic en un nombre de documento deseado en la lista visualizada.

#### FRANÇAIS ESPAÑOL

TQDJ19104 (Sp) S0208-1048B

<Modo directo>

## Requisitos del sistema

| SO                          |                                                                                              | Microsoft Windows 2000 Professional SP4<br>Microsoft Windows XP Home Edition/XP Professional/XP Tablet Edition<br>Microsoft Windows Vista <sup>®</sup> Ultimate 32 bit/Vista <sup>®</sup> Business 32 bit<br>Microsoft Windows Vista <sup>®</sup> Home Premium 32 bit/Vista <sup>®</sup> Home Basic 32 bit<br>Al utilizar Windows Vista <sup>®</sup> no se podrán reproducir películas por medio de la<br>función de transmisión de visualización secundaria.                                                                                                    |  |  |
|-----------------------------|----------------------------------------------------------------------------------------------|----------------------------------------------------------------------------------------------------|--|--|
| CPU                         |                                                                                              | Intel <sup>®</sup> Pentium <sup>®</sup> III 800 MHz o más rápido, o un procesador compatible<br>(Se recomienda 1 GHz o más rápido cuando se utiliza el modo directo)                                                                                                    |  |  |
| RAM                         |                                                                                              | 256 MB o más                                                                                                    |  |  |
| Capacidad del<br>disco duro |                                                                                              | 60 MB o más                                                                                                    |  |  |
| Navegador<br>de internet    |                                                                                              | Internet Explorer 6.0 o versión más reciente<br>Netscape Communicator 7.0 o versión más reciente                                                                                                    |  |  |
| Condiciones<br>de hardware  |                                                                                              | Unidad de CD o DVD<br>Función LAN inalámbrica                                                                                                    |  |  |
|                             | LAN<br>inalámbrica                                                                           | Un sistema LAN inalámbrico IEEE802.11 b/g integrado o un adaptador LAN inalámbrico IEEE802.11 b/g debe estar instalado y funcionando correctamente. Sin embargo, algunas LAN inalámbricas IEEE802.11 b/g tal vez no permitan la conexión a proyectores IEEE802.11 g.<br>Si su computador no tiene función LAN inalámbrica integrada, un controlador de tarjeta LAN inalámbrica deberá ser instalado y ser reconocido correctamente. (Tarjetas LAN inalámbricas cuya capacidad de operación del sistema está confirmada: Acceso http://panasonic.co.jp/pavc/global/projector/)<br>Si Network Bridge en Windows XP o un cortafuegos en Windows XP SP1 o posterior está activado, esto impedirá una conexión inalámbrica. Para más detalles, véase "Edición de la función de red para Windows" en el CD-ROM suministrado. |  |  |
|                             | Otros                                                                                        | Cuando están instalados software de seguridad (firewall) y utilidades para tarjetas de red, éstos podrán impedir la conexión del proyector.                                                                                                    |  |  |
| • Te                        | Tenga en cuenta que la operación no está garantizada cuando se usa con entornos informáticos |                                                                                                    |  |  |

- Tenga en cuenta que la operación no está garantizada cuando se usa con entornos informáticos distintos a los anteriores o con computadores construidos por particulares.
- La operación no está garantizada para todos los computadores que cumplen las condiciones anteriores.
  La operación no está garantizada para todas las tarjetas LAN inalámbricas y los adaptadores LAN
- inalámbricos integrados.
  Está prohibido llevar el proyector fuera del país o de la región donde usted lo adquirió, así que úselo solamente en ese país o región. Además, note que dependiendo de países o regiones existen restricciones acerca de los canales y frecuencias con los que usted puede usar la LAN inalámbrica.
- Deberá estar de acuerdo con el "Software Licensing Agreement" (Contrato de licencia de software) para utilizar el software suministrado. Deberá leerlo con atención cuando aparezca en pantalla durante la instalación.

#### URL : http://panasonic.co.jp/pavc/global/projector/

- Microsoft y su logotipo, así como Windows y Windows Vista<sup>®</sup> son marcas registradas o marcas comerciales de Microsoft Corporation en Estados Unidos y/o en otros países.
- Intel y Pentium son marcas registradas o marcas comerciales de Intel Corporation o sus filiales en Estados Unidos y en otros países.

\*Los proyectores ilustrados como ejemplos son el PT-LB80NTU.

• Adobe Reader es una marca de fábrica de Adobe Systems Incorporated.

## Uso de las funciones de red

Para más detalles de uso, véase "Edición de la función de red para Windows" en el CD-ROM suministrado.

## Configuración inalámbrica fácil

#### Lance el Wireless Manager ME 5.0.

Cuando aparece la ventana de configuración de nombre de usuario

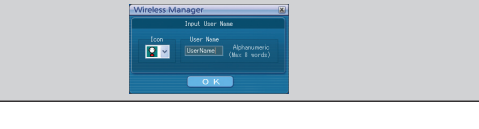

Establezca el icono y el nombre de usuario, y haga clic en [OK].

• Si el icono y el nombre de usuario ya se han configurado, la ventana de configuración no aparece. Vaya al paso 2.

## Seleccione el proyector al que desea conectarse y haga clic en [Connect].

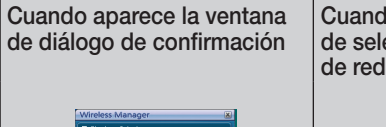

Cuando aparece la ventana de selección del adaptador de red

## Otros ejemplos de uso

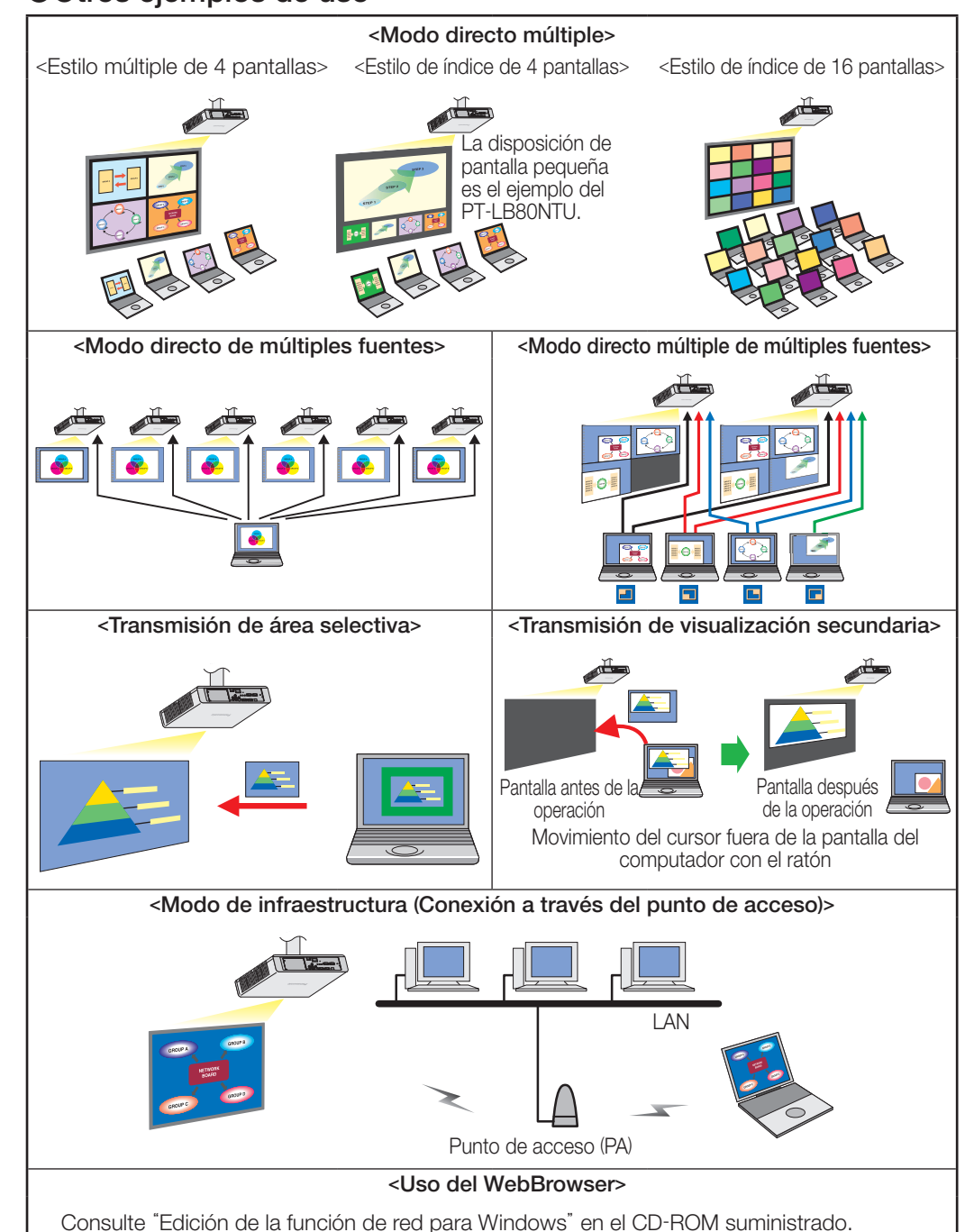

| Under a duator is auroration constraints     to the Methank (1) (2) (2) (3) (3) (4)     Polyacian Return)?     (1) (2) (3) (4) (4)     (1) (4) (4) | March Alloy ( M<br>Texa Allow Karlow Kar |                                       |
|----------------------------------------------------------------------------------------------------|----------------------------------------------------------------------------------------------------|---------------------------------------|
| (1) Haga clic en [YES].                                                                                                    | (1) Seleccione el adaptador<br>en la lista y haga clic en<br>[OK].                                                                                                    |                                       |
|                                                                                                    | (2) Si aparece la ventana de<br>diálogo de confirmación,<br>haga clic en [YES].                                                                                                    | Usado para<br>presentaciones normales |

Haga clic en [ 🕩 ] en el programa de lanzamiento.

Desinstalación de Wireless Manager ME 1.0, 2.0, 3.0, 4.0 ó 4.5:

En el escritorio, seleccione [Inicio] → [Todos los programas] → [Panasonic Wireless Display] → [Uninstall Wireless Manager mobile edition \*\*.\*\*], y siga las instrucciones que aparezcan en pantalla. (\*\*.\*\* es 1.0, 2.0, 3.0, 4.0 ó 4.5.)